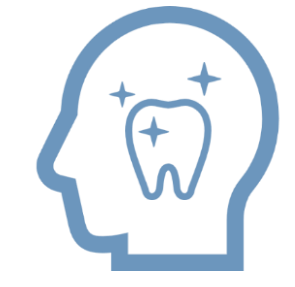

### 

精密検査機能 使用ガイド

Copyright ©株式会社アスア All Rights Reserved.

※システムの表示画面は実際のものと異なる場合があります。

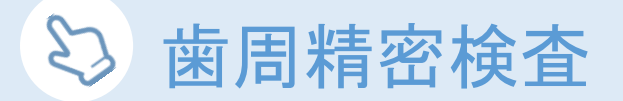

※light版をご利用の場合のみ

Step 1 ホームメニュー内の検査情報入力から「1点法」の場合は 歯周基本検査 を 「4点法」「6点法」の場合は 歯周精密検査 からお選びいただけます。

| R | 寺ち患者  | —<br>覧 | נד)<br>ניין | スア首 | <b>卤科】</b> | 资金   |   |
|---|-------|--------|-------------|-----|------------|------|---|
|   | カルテ番号 | ≡      | 氏名          | ≡   | 診療部位       | 予約内容 | Ξ |
|   |       |        |             |     |            |      |   |
|   |       |        |             |     |            |      |   |

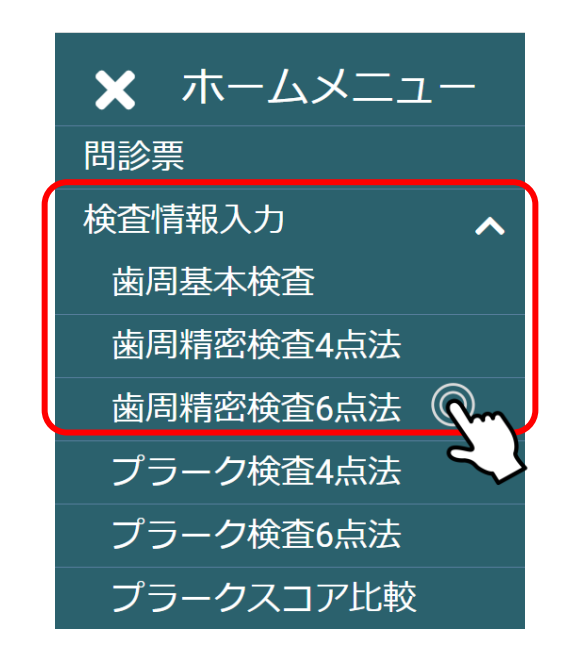

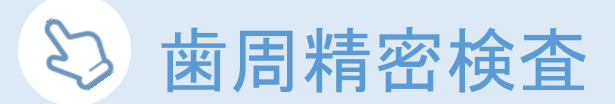

#### Step 2 カルテNo検索ウインドウに、検査を行う患者様のカルテ番号を入力し検索。

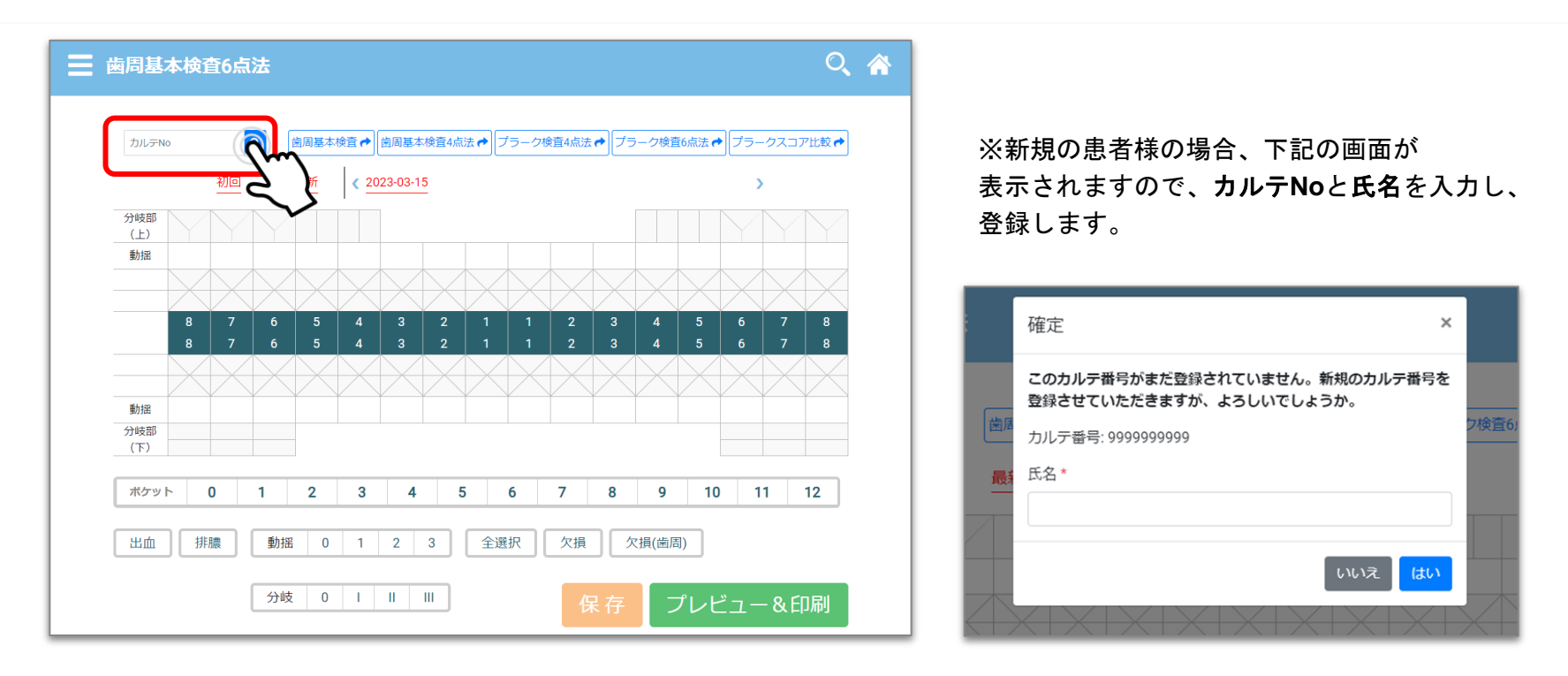

## 😂 歯周精密検査 - 検査結果の入力

#### Step 3 歯式内、該当箇所に検査結果を入力

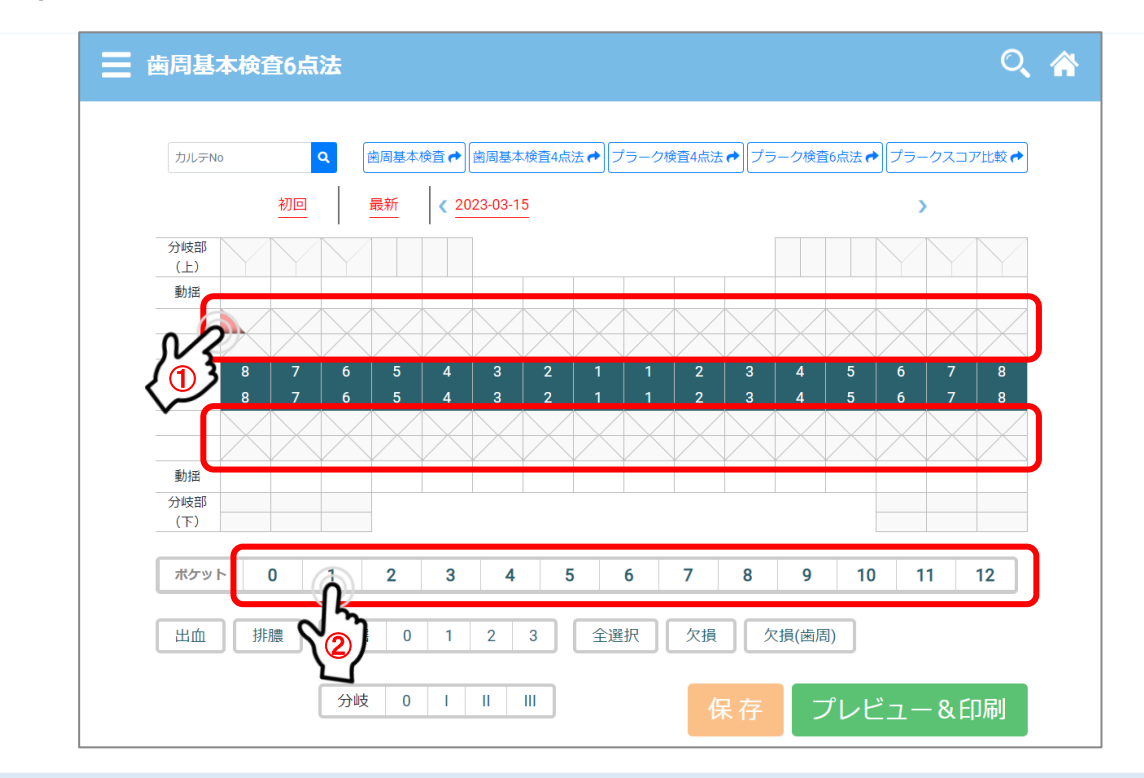

右上8番を選択し、ポケットの深さを 番号をタップして入力していきます。 (自動で遷移します)

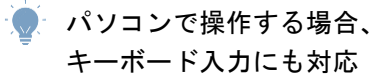

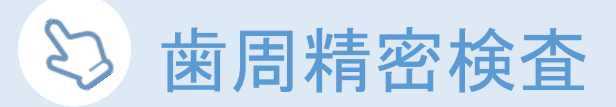

#### Step 4 出血、排膿の記録について

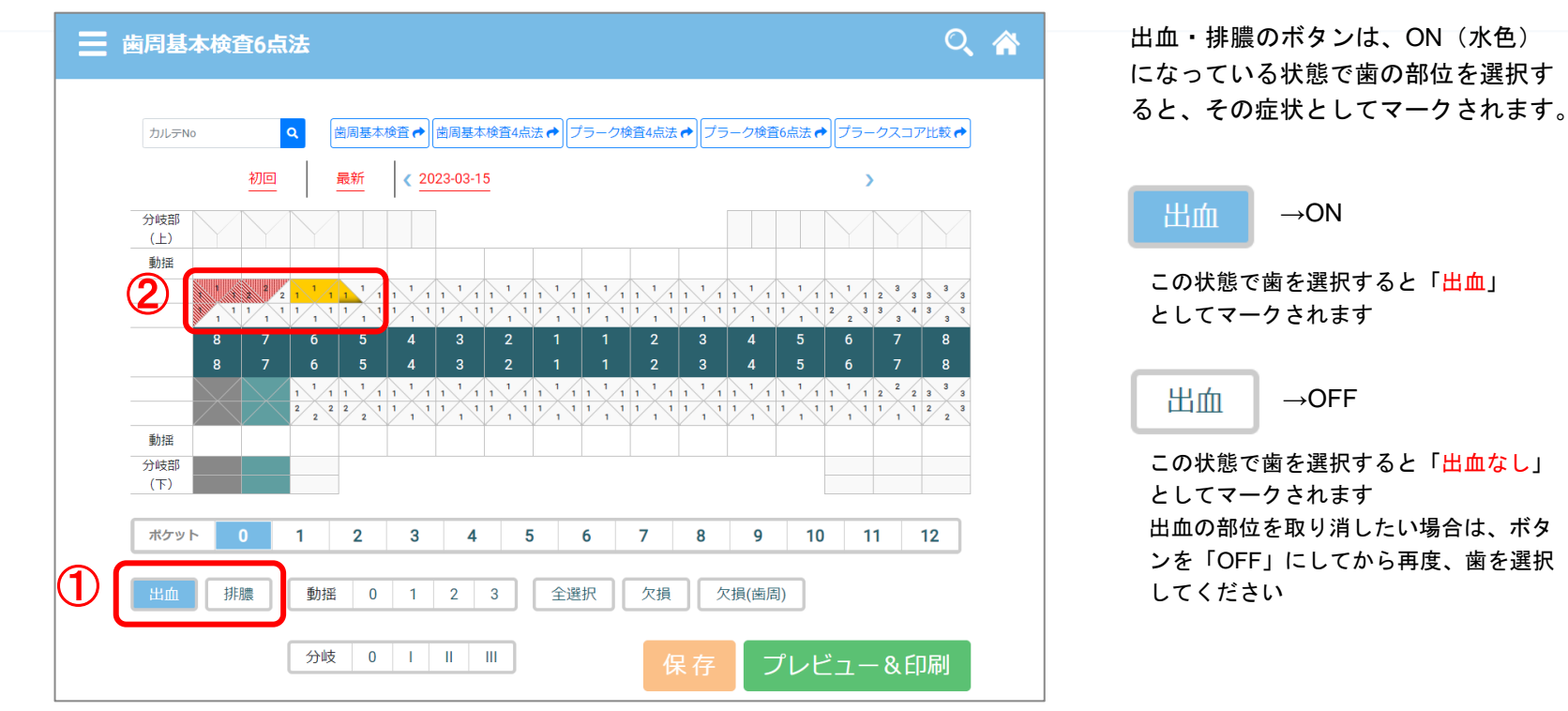

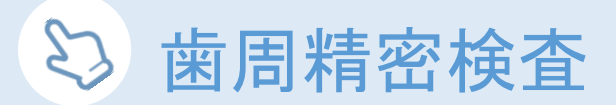

#### Step 5 動揺、欠損の記録について

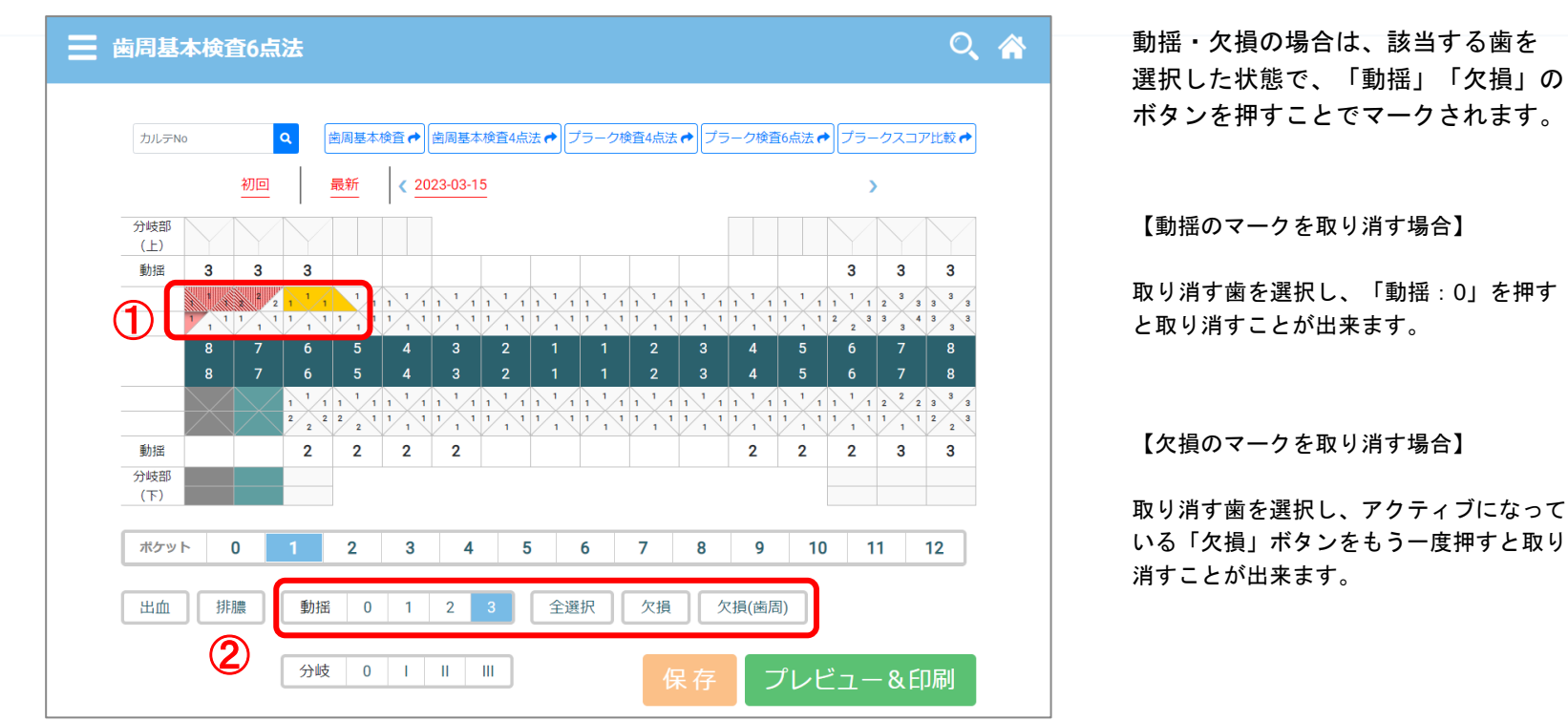

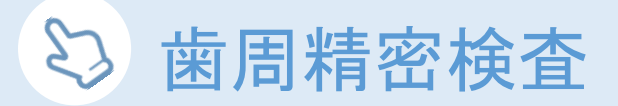

#### Step 6 分岐部の記録について

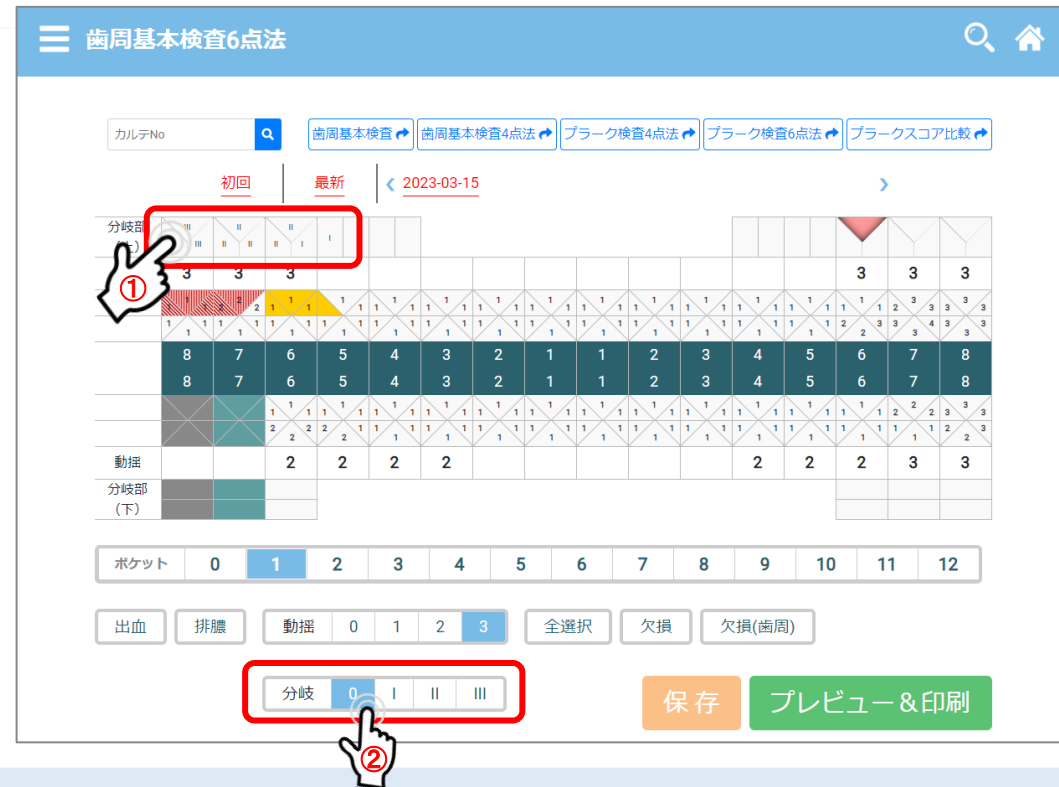

右上8番を選択し、分岐部の深さを タップして入力していきます。 (自動で遷移します)

# 😂 歯周精密検査

Step 7 保存

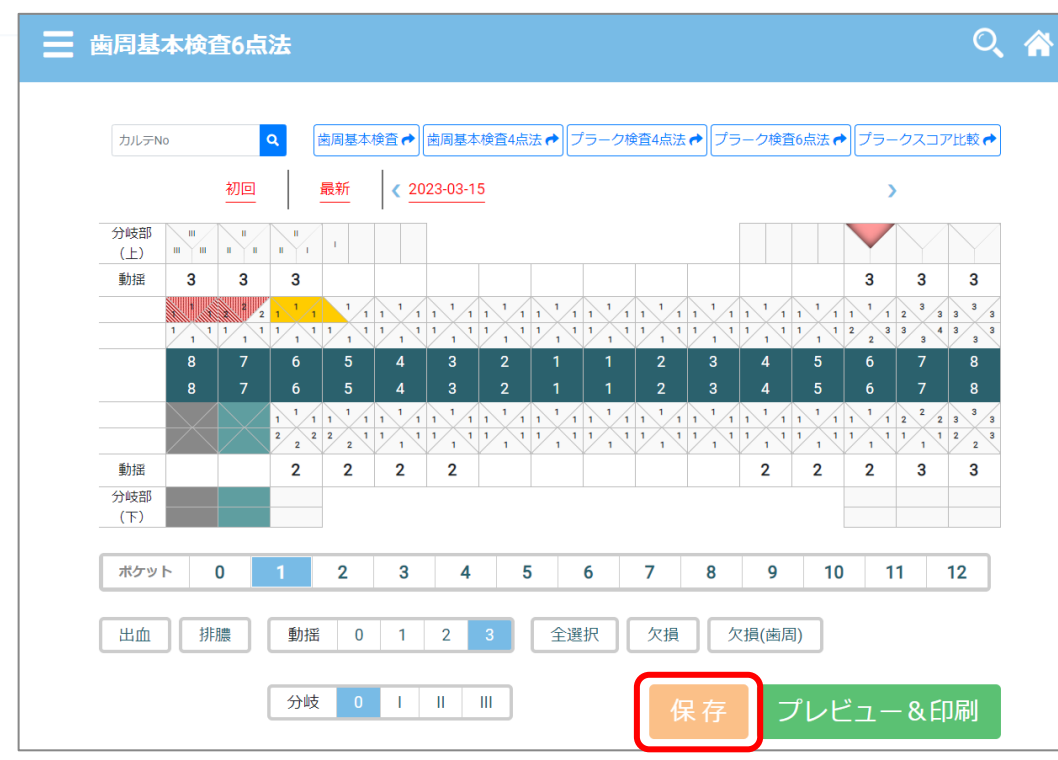

入力された検査結果は 日付ごとに保存され、 後から見返すことが出来ます。

入力後は忘れずに保存!

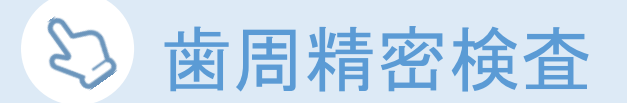

#### Step 8 歯周診断書出力

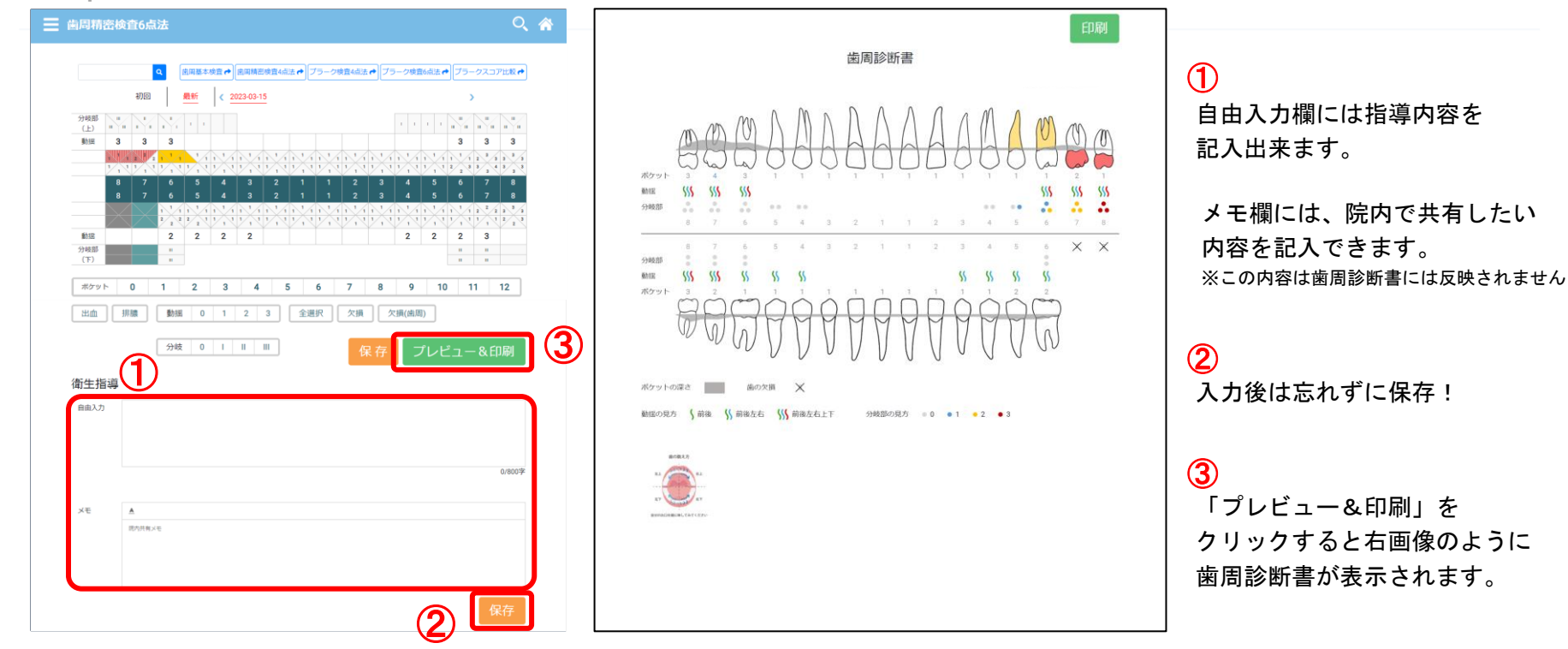

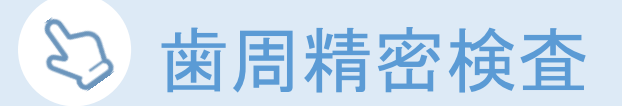

#### Step 9 印刷

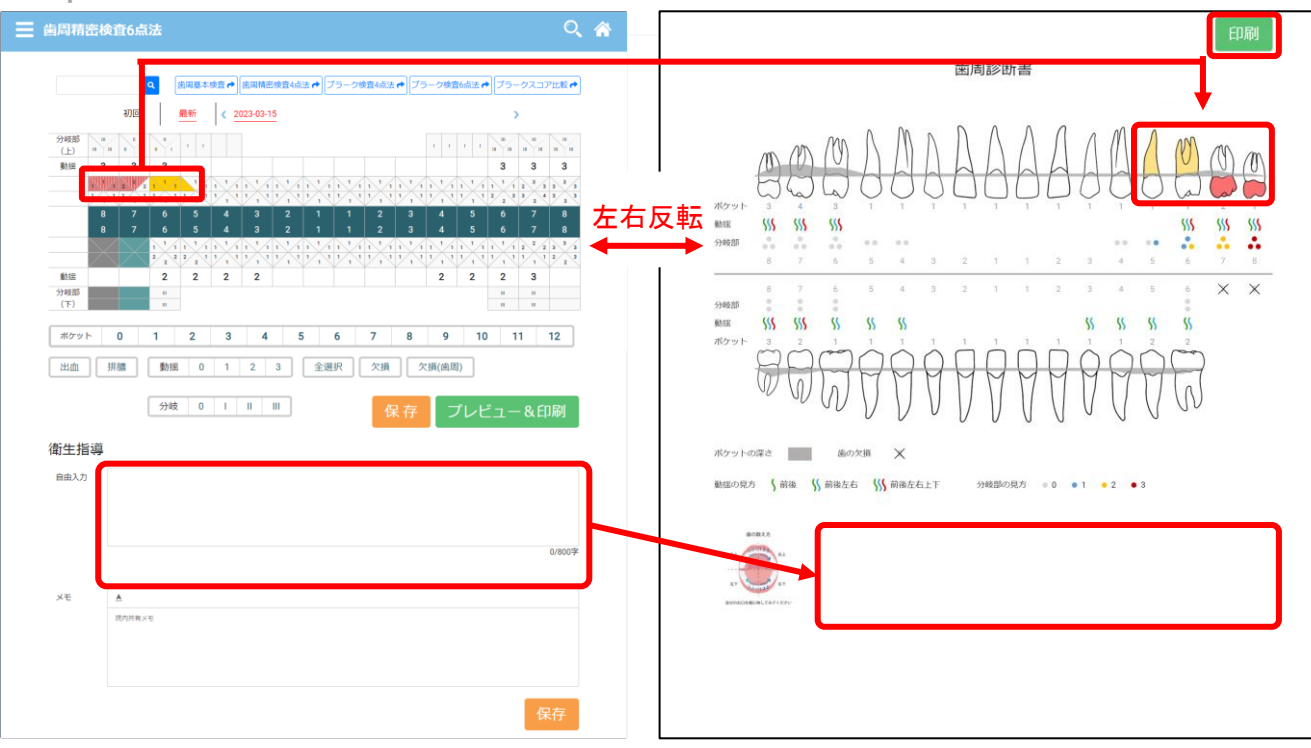

自由入力欄に入力された
 内容は歯周診断書に記載
 されますが、
 メモ欄の院内共有メモは
 記載されません。

プレビューで確認し、 問題がなければ「印刷」を クリックすることで印刷 できます。

# ジ 歯周精密検査(2回目以降)

Step 1 過去履歴がある場合、前回の入力内容が表示されます。 2回目以降に検査結果を入力する際は、変更箇所を修正して保存することで新しい記録が保存されます。

| ■ 歯周精密検査6点法 №.2317                                                                                                    | ् 🏠                              |
|----------------------------------------------------------------------------------------------------|----------------------------------|
| 2317     Q     歯周基本検査・     歯周精密検査4点法・     ブラーク検査4点法・     ブラーク検査6点法・     ブラークスコア       初回     最新     2023-03-15     2023-04-05     2023-04-06                                                         | 2023-03-15 2023-04-05 2023-04-06 |
| 分歧部         III         IIII         IIIII         IIIIIIIIIIIIIIIIIIIIIIIIIIIIIIIIIIII                                                                                                    |                                  |
| 勤選 3 3 3 3 3 3 3 3 3 3 3 3 3 3 3 3 3 3 3                                                                                                    |                                  |
| ボケット     0     1     2     3     4     5     6     7     8     9     10     11     1       出血     排膿     動揺     0     1     2     3     全選択     欠損     欠損(歯周)       分岐     0     1     1     1     1 | 2 刷                              |

😂 プラーク検査

Step 1 ホームメニュー内の検査情報入力から プラーク検査 を選択。 「4点法」「6点法」からお選びいただけます。

| ■ 待ち患者一覧 [アスア歯科] |         |   |    |   |        |      |   |
|------------------|---------|---|----|---|--------|------|---|
| 5                | NO LTNO |   |    |   | R<br>S | 資録   |   |
|                  | カルテ番号   | ≡ | 氏名 | = | 診療部位   | 予約内容 | = |
|                  |         |   |    |   |        |      |   |
|                  |         |   |    |   |        |      |   |
|                  |         |   |    |   |        |      |   |

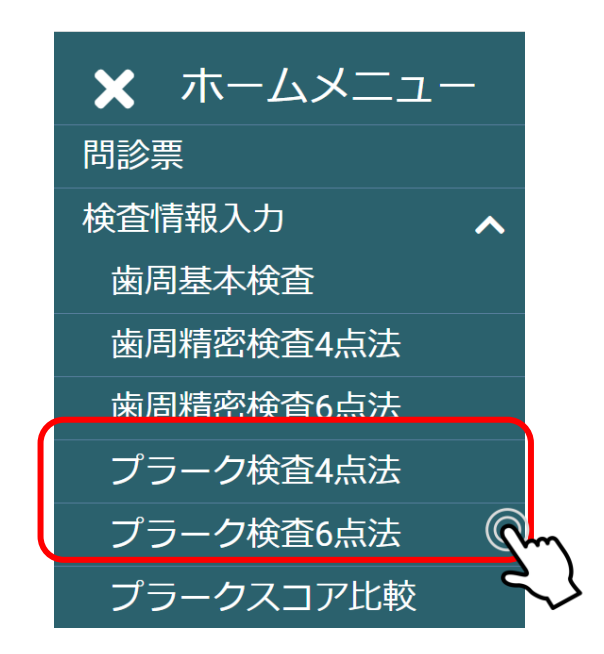

😂 プラーク検査

Step 2 カルテNo.検索ウインドウに、検査を行う患者様のカルテ番号を入力し検索。

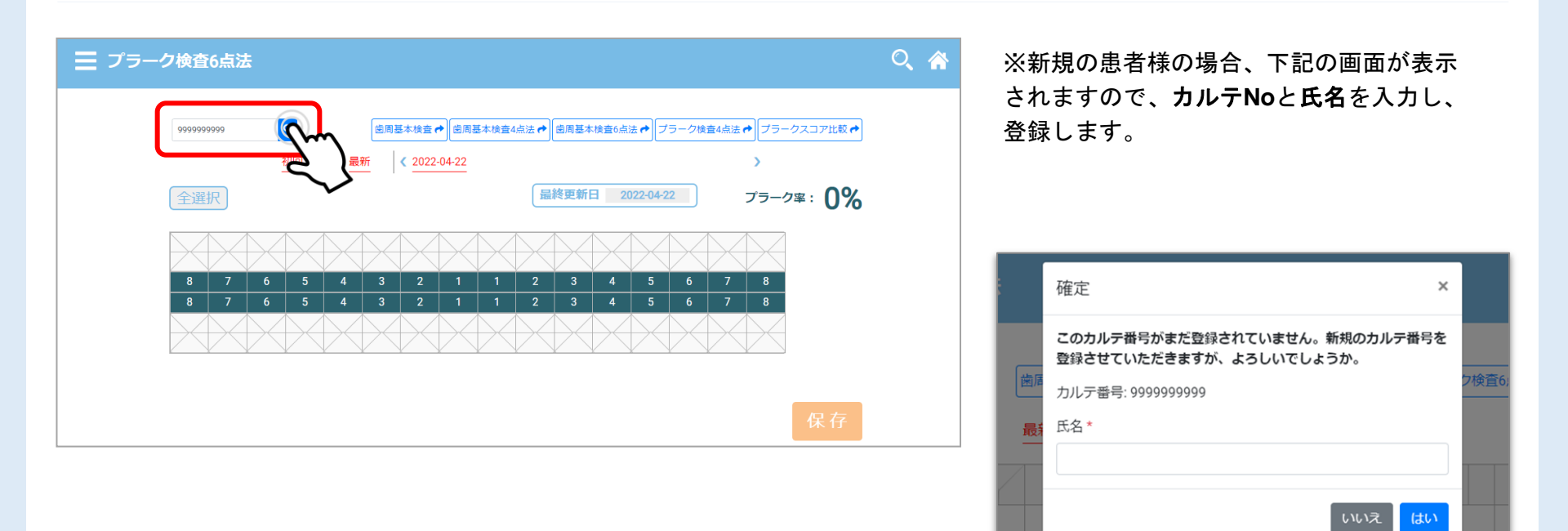

😂 プラーク検査

### Step 3 染め出しの結果、プラークが残っていた箇所を選択してマーク

| ━ プラーク検査6点法                                                                                                    | Q 🏠        |
|----------------------------------------------------------------------------------------------------|------------|
| 9999999999 Q 歯周基本検査 → 歯周基本検査4点法 → 歯周基本検査6点法 → プラーク検査4点法 → プラークスコア比較 →                                                                                                    |            |
| <ul> <li>初回 最新 &lt; 2022-04-22 →</li> <li>全選択</li></ul>                                                                                                    |            |
|                                                                                                    |            |
| 8       6       5       4       3       2       1       1       2       3       4       5       6       7       8         8       6       5       4       3       2       1       1       2       3       4       5       6       7       8 |            |
|                                                                                                    |            |
| 保存                                                                                                    | 入力後は忘れずに保ジ |

🖏 プラークスコア比較

#### Step 1 プラーク検査の過去履歴を最大4回分まで表示させ、比較することが出来ます。

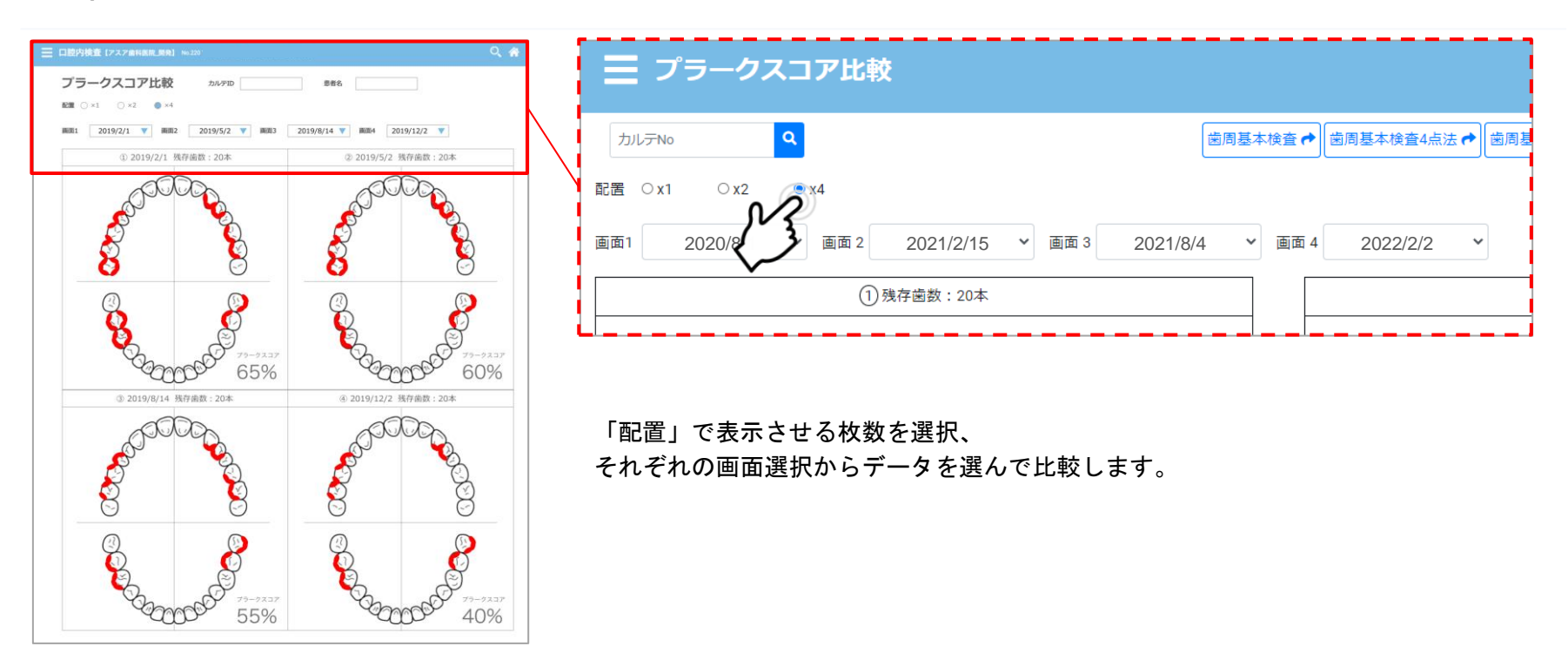

😂 プラークスコア比較

#### Step 2 印刷

#### 画面を印刷したい場合は、お使いのデバイスの印刷方法に従ってください。

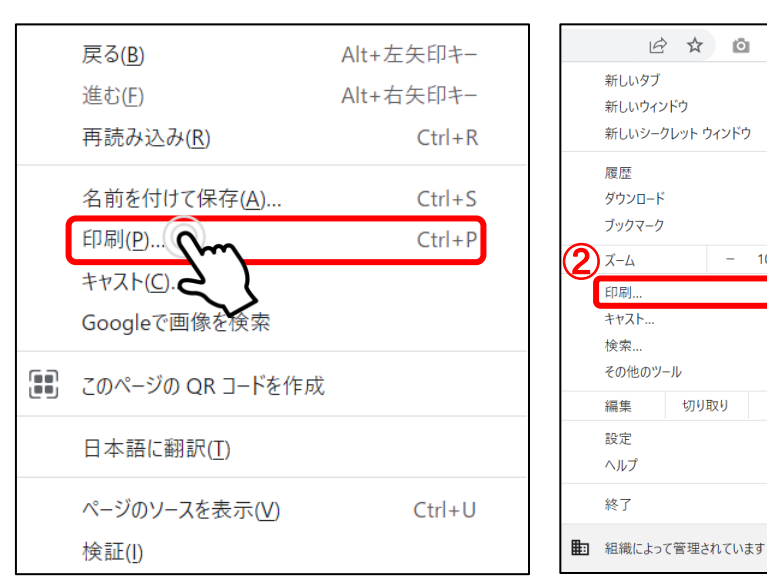

| ◎ ★ 🛛 ● 🚺       | PC/Chromeの場合  |
|-----------------|---------------|
| Ctrl+T          | ①右クリック        |
| ドウ Ctrl+Shift+N | ②印刷           |
| ►               | または           |
| Ctrl+J          | ①画面右上の三点マークを  |
| 100% +          | クリック          |
| Ctrl+P          | ②印刷           |
| Ctrl+F          |               |
| ►               |               |
| コピー 貼り付け        |               |
| •               | タブレットの場合      |
|                 | ①共有マーク ①をクリック |
| います             | 2印刷           |

9

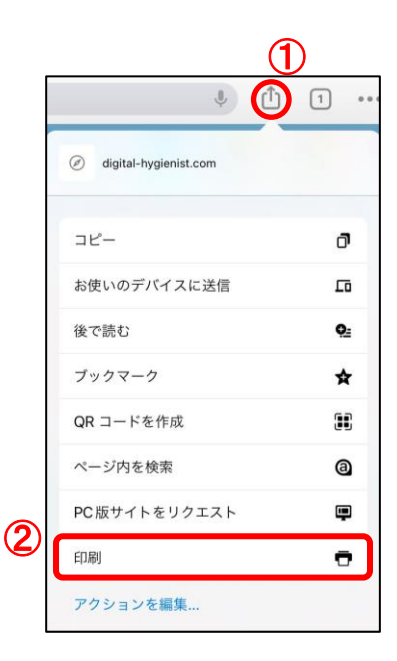

### 株式会社アスア コミュニケーション事業部

2023年4月15日版

#### 株式会社アスア

〒453-0804 愛知県名古屋市中村区黄金通1丁目11 アスアビル

Copyright © 株式会社アスア All Rights Reserved.